# ¿CÓMO PEDIR NOE DESDE PEDIDOS ONLINE?

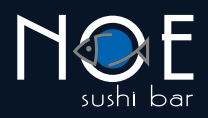

## 1. Ingresa a noesushibar.com

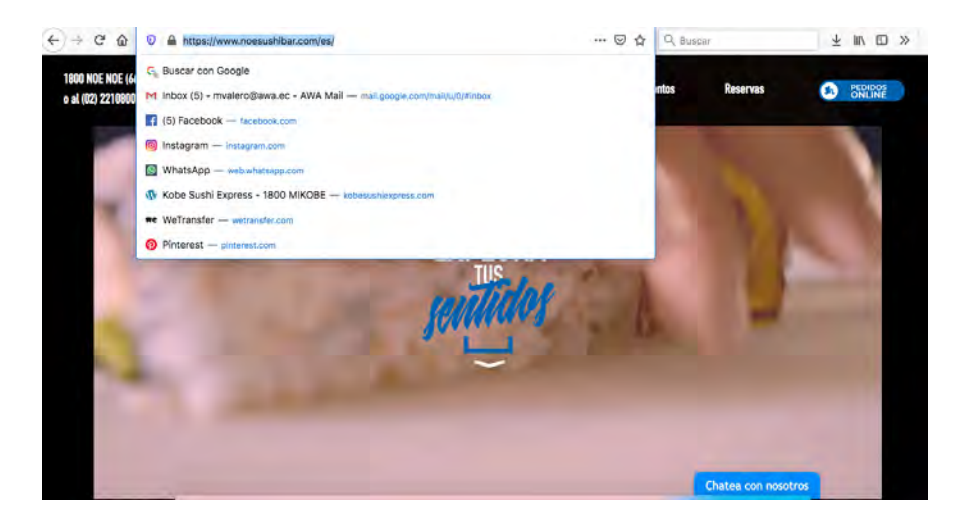

# 2. Ingresa a la sección Pedidos Online.

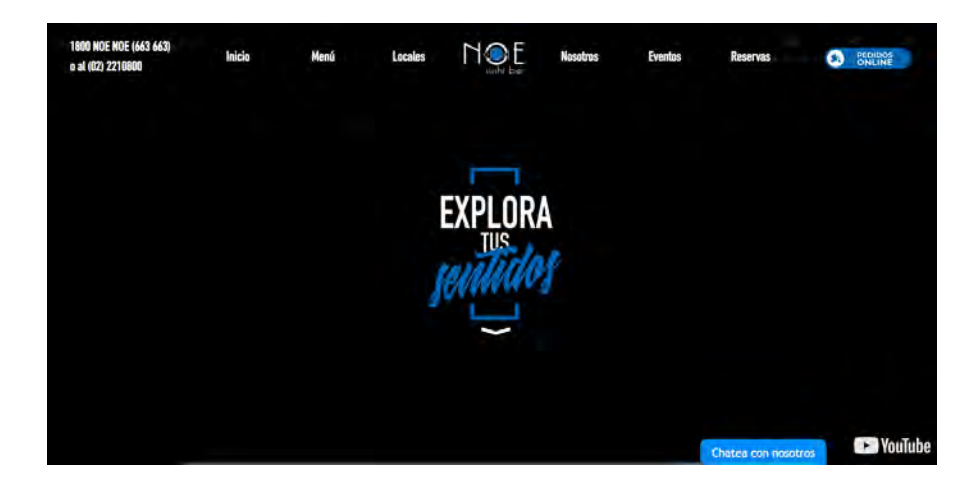

3. Ingresa al mapa para verificar la cobertura.

| N.<br>Seat | 6                                               | Iniciar Sesion   |
|------------|-------------------------------------------------|------------------|
| 100        | Bienvenido a NOE                                |                  |
|            | Unnamed Road, Quito, Ecuador Elingir en el mapa | All and a second |
| 1 1        | IR                                              |                  |
| 11         |                                                 |                  |
|            |                                                 |                  |

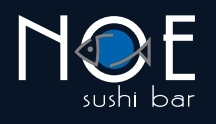

# 4. Selecciona la ubicación donde quieres que se realice la entrega del pedido y presiona el botón Confirmar.

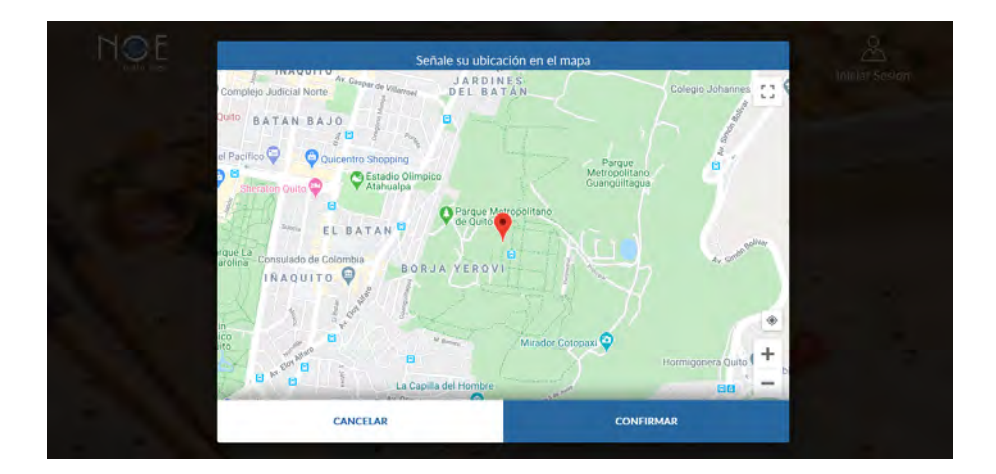

5. Si estás seguro de tu ubicación, presiona el botón IR.

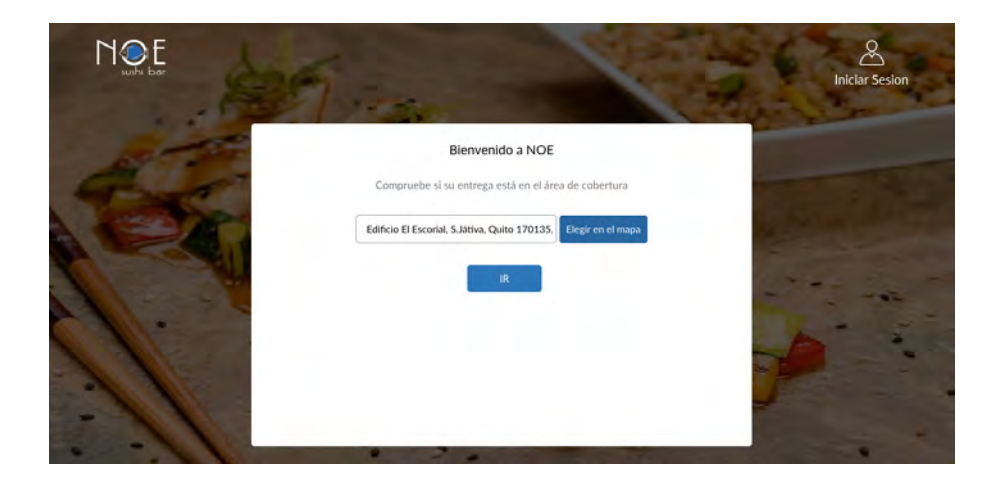

6. Ingresarás a la sección de promociones y menú donde podrás seleccionar tus platos favoritos.

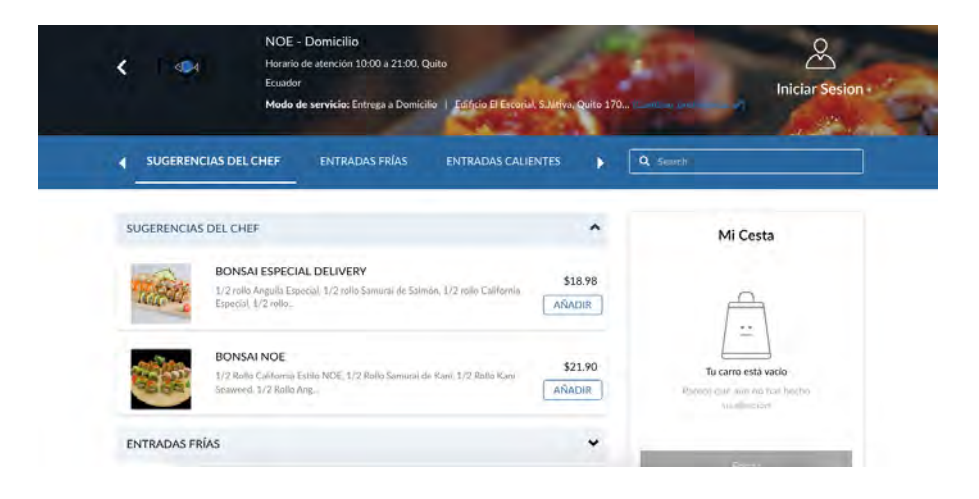

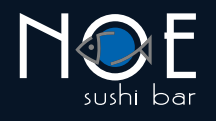

7. A medida que agregues tus productos favoritos, se actualizará tu carrito de compras. Cuando estés listo, presiona el botón de PAGAR.

|              | Ecuado<br>Modo                                      | r<br>de servicio: Entrega a Domic                 | Silio   Edificio El Escorial, Sultiva | Quilo 170   | ana an         | Iniciar Sesion |
|--------------|-----------------------------------------------------|---------------------------------------------------|---------------------------------------|-------------|----------------|----------------|
|              | AS DEL CHEF                                         | ENTRADAS FRÍAS                                    | ENTRADAS CALIENTES                    | PLATOS FL 🕨 | Q' Smith       |                |
| SUGERENCIAS  | DEL CHEF                                            |                                                   |                                       | ^           |                | Mi Cesta       |
| TE SAL       | BONSALESPE<br>1/2 rails Anguit 1<br>1/2 rails       | CIAL DELIVERY<br>Essecial, 1/2 rollo Samural de E | ialmon, 1/2 rollo California Especial | \$18.98     | BONSAI ESPECIA | L DÉLIVERY     |
|              | BONSAI NOE<br>1/2 Itolia Californ<br>1/2 Rolia Arg. | la Edita NGE 1/2 Rollo Saman                      | ni rin Kani .1/2 Roso Karil Seawerd.  | \$21.90     |                |                |
| ENTRADAS FRÍ | AS                                                  |                                                   |                                       | ~           |                |                |

8. A continuación te presentaremos un resumen de tu compra y te pediremos que ingreses los datos para tu factura.

| PAGAR                                                                             |                         |
|-----------------------------------------------------------------------------------|-------------------------|
| REGRESAR                                                                          |                         |
| CONTENIDO DEL CARRO                                                               |                         |
| Cantidad Productos                                                                | Precio                  |
| 1 * BONSAI ESPECIAL DELIVERY                                                      | \$18.98                 |
|                                                                                   | Total parcial : \$18.98 |
| RUC / CEDULA                                                                      |                         |
| RUC / Cetula     Pasacoria     Consumidor Final     RUC / Cetula     RUC / Cetula |                         |
|                                                                                   |                         |
| DETALLES DE FACTURACIÓN                                                           |                         |
| ingresse au información de factureción sequí.                                     |                         |
| 6. m. m. m. m                                                                     |                         |

9. Si ya eres nuestro cliente, al ingresar tu número de cédula se completarán el resto de datos según la información en nuestro sistema.

| RUC / CEDULA                                                 |                        |  |
|--------------------------------------------------------------|------------------------|--|
| RUC / Cedula     Pasaporte     Consumidor Final RUC / Cedula |                        |  |
|                                                              |                        |  |
| DETALLES DE FACTURACIÓN                                      |                        |  |
| ingrese su información de facturación aqui                   |                        |  |
| E U/RUE (*)                                                  | A Normbre (n           |  |
| ▲ (Apellido (*)                                              | L. Talariyes Dava (* 1 |  |

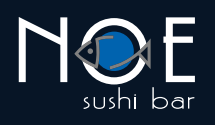

# 10. Confirma la dirección de entrega o agrega una nueva.

| loge solir formación aqui              | Confirma tu dirección x                                                             |  |
|----------------------------------------|-------------------------------------------------------------------------------------|--|
| agregar nueva dirección CONFIRMA TU D  | EL BATAN                                                                            |  |
| Direcciones guardadas                  | Carolina Consulado de Colombia<br>B.O.R.J.A. YEROVI                                 |  |
| Seleccione una direccion guardada      | INAQUITO                                                                            |  |
|                                        | NI IS INC.                                                                          |  |
| The second second is the second second | Botavico<br>de Quito                                                                |  |
| 4                                      |                                                                                     |  |
|                                        | A Dimation                                                                          |  |
| B 249 December (7)                     | BATAN ALTO                                                                          |  |
|                                        | TRA LA PAZ PLAYA A +                                                                |  |
|                                        | PEliatours -                                                                        |  |
|                                        | Google LA PAZ<br>Datos de mapas 52000 Términos de uso Notificar un problema de Mapa |  |
|                                        | Count Entert                                                                        |  |

## 11. Ingresa un e-mail.

| CONTACTO CON EL CLIENTE                               |  |
|-------------------------------------------------------|--|
| Introduzca una dirección de correo electrónico válida |  |
| 🕿 Email                                               |  |
|                                                       |  |

 Selecciona tu forma de pago. Si seleccionas la forma de pago en línea más adelante podrás ingresar los datos de tu tarjeta.

| aleccióne una forma de pago de las siguientes ópcione<br>) Pago en efectivo<br>) Pago en línea | Total parcial : \$18.98<br>Costo de entrega: \$3.00 | Utilice esta área para instrucciones especiales o preguntas relacionadas con su pedido.<br>COMENTARIOS DE LA ORDEN |
|------------------------------------------------------------------------------------------------|-----------------------------------------------------|----------------------------------------------------------------------------------------------------|
| l pago total se espera a la entrega o antes de la                                              | a recogida.                                         |                                                                                                    |
|                                                                                                |                                                     | die                                                                                                    |

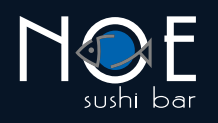

# Confirma que tu orden, datos de facturación y dirección de entrega estén correctos.

|                                                  | REVISIO                                                                                              | N DE LA ORDEN                                                             |                                                               |            |
|--------------------------------------------------|----------------------------------------------------------------------------------------------------|---------------------------------------------------------------------------|---------------------------------------------------------------|------------|
| pedido está casi completo, Revise los detalles a | continuación y haga clic en "Enviar pedido" si                                                       | toda la información es correcta. Puede utili                              | izar el botón "Atrás" para realizar cambios en su pedido si e | es necesar |
|                                                  | Orden que se entrega de                                                                              |                                                                           |                                                               |            |
|                                                  | Nombre:<br>Calle Principal:                                                                          | NOE - Demicilio<br>Horario de atención 10.00 a 21.00<br>Quito,<br>Ecuador |                                                               |            |
|                                                  | Contenido del carro                                                                                  |                                                                           |                                                               |            |
|                                                  | Cantidad Productos 1 × BONSALESPECIAL DELIVI                                                         | ERY.                                                                      | Precio<br>\$18.98                                             |            |
|                                                  | Detalles de facturación                                                                              |                                                                           |                                                               |            |
|                                                  | CL/RUC:<br>Nombre:<br>Apellido:<br>Telefono Casa:                                                    | 175567982<br>JUAN<br>PEREZ ROSA<br>099257628                              |                                                               |            |
|                                                  | Lugar de entrega                                                                                     |                                                                           |                                                               |            |
|                                                  | Nombre:<br>Apellido:<br>dirección guardada 1 - (por ejemplo,<br>Calle Principal:<br>Dalle Secundada: | Andres<br>Marino<br>Case): madrid<br>Edificio El Esconial<br>Volado       |                                                               |            |

## 14. Ingresa los datos de tu tarjeta y presiona el botón PAGAR.

| Detailes                                                             | del pago    |            | _ |  |
|----------------------------------------------------------------------|-------------|------------|---|--|
| Tipo de tarjeta Visa<br>Número de la tarjeta<br>Número de la tarjeta | -<br>Expira | <b>M61</b> |   |  |
| Nombreßgual que en la tarjeta<br>Nombretigual que en la tarjeta      |             |            |   |  |
| • • <sup>2</sup> •                                                   |             |            |   |  |
|                                                                      |             |            |   |  |

**15.** Aparecerá esta pantalla con la confirmación de tu pedido. También la enviaremos a tu e-mail.

f

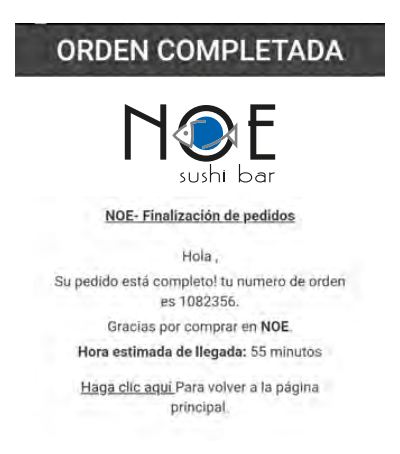

(O) 🞯

1800 - NOE NOE 663 663